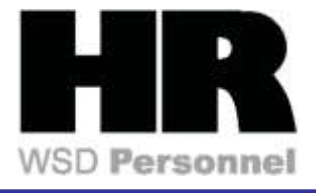

## **HRMS** Quotas

| Common Transaction Codes |                   |  |
|--------------------------|-------------------|--|
| Transaction Code         | Use               |  |
| PA20                     | Display Infotype  |  |
| PA30                     | Maintain Infotype |  |
| ZT60                     | Time Evaluation   |  |
| PT50                     | Quota Overview    |  |
| CAT3                     | Display Timesheet |  |

## **Common Infotypes**

Recurring Payments/Deductions (0014)

Date Specifications (0041)

Time Quota Compensation (0416)

Absence Donation Administration US (0613)

Absence Pool(0696)

Absences (2001)

Absence Quotas(2006)

Quota Correction 2013)

| Shared Leave Steps (Same Agency)                           |                                                       |  |
|------------------------------------------------------------|-------------------------------------------------------|--|
| Donor                                                      | Recipient                                             |  |
| 1. Verify quota balance                                    | □1. <b>N/A</b>                                        |  |
| 2. Establish and verify base<br>rate for shared leave      | 2. Establish and verify<br>base rate for shared leave |  |
| 3. Create shared leave eligibility                         | 3. Create the shared leave eligibility                |  |
| 4. Create the shared leave donation (PA20)                 | □4. <b>N/A</b>                                        |  |
| 5. Verify the donation (Time<br>Quota Compensation (0416)) | □5. Verify the donation<br>(Quota Correction (2013))  |  |
| □ 6. <b>N/A</b>                                            | □6. Run the Time<br>Evaluation (ZT60)                 |  |

**Instructions for Same Agency Shared Leave:** Complete all of the steps above for both the donor and the recipient.

**Instructions for Cross Agency Shared Leave:** Complete the above steps for the Donor **or** Recipient. Work with the other agency to ensure the records are set up correctly.

Communication between agencies is **key.** In order any type of donation to process successfully, steps 2-3 **must** be completed.

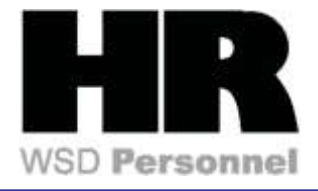

| Additional Tips                                                                                                    |                                                                                                    |  |
|----------------------------------------------------------------------------------------------------|----------------------------------------------------------------------------------------------------|--|
| Want to:                                                                                                    | Do this:                                                                                                    |  |
| Change the availability date of the accrual for an employee who earns leave and needs to use it prior to the system accrual date. | <ul> <li>Create a Quota Correction (2013) with a start date<br/>of actual date the employee earned the leave, enter<br/>the leave earned.</li> </ul>                                           |  |
|                                                                                                    | <ul> <li>Create another Quota Correction (2013) using the<br/>last day of the accrual month, to zero out system<br/>generated accrual and select "Do not change<br/>Transfer Time *</li> </ul> |  |
|                                                                                                    | (*If you enter a date other then the last day of system generated date, you will create an Orphan record)                                                                                      |  |
|                                                                                                    | <ul> <li>Use Absence Quotas (2006) to verify the Quota<br/>Correction made the accrual available</li> </ul>                                                                                    |  |
| Convert a Personal Holiday to be donated for shared leave.                                                                        | <ul> <li>Create a Quota Correction (2013) with a start date<br/>of 12/31/2XXX (prior year)</li> </ul>                                                                                          |  |
| Enter a late leave slip                                                                                                    | <ul> <li>Use CATS to enter the late leave slip. Do not create<br/>a negative Quota Correction (2013)</li> </ul>                                                                                |  |
| Understand the difference between:                                                                                                | <ul> <li>ZCATA - moves data from CATS into HRMS</li> </ul>                                                                                                    |  |
| Time Transfer (ZCATA) vs. Time Evaluation (ZT60)                                                                                  | <ul> <li>ZT60 - Used when quota corrections are made</li> </ul>                                                                                                    |  |